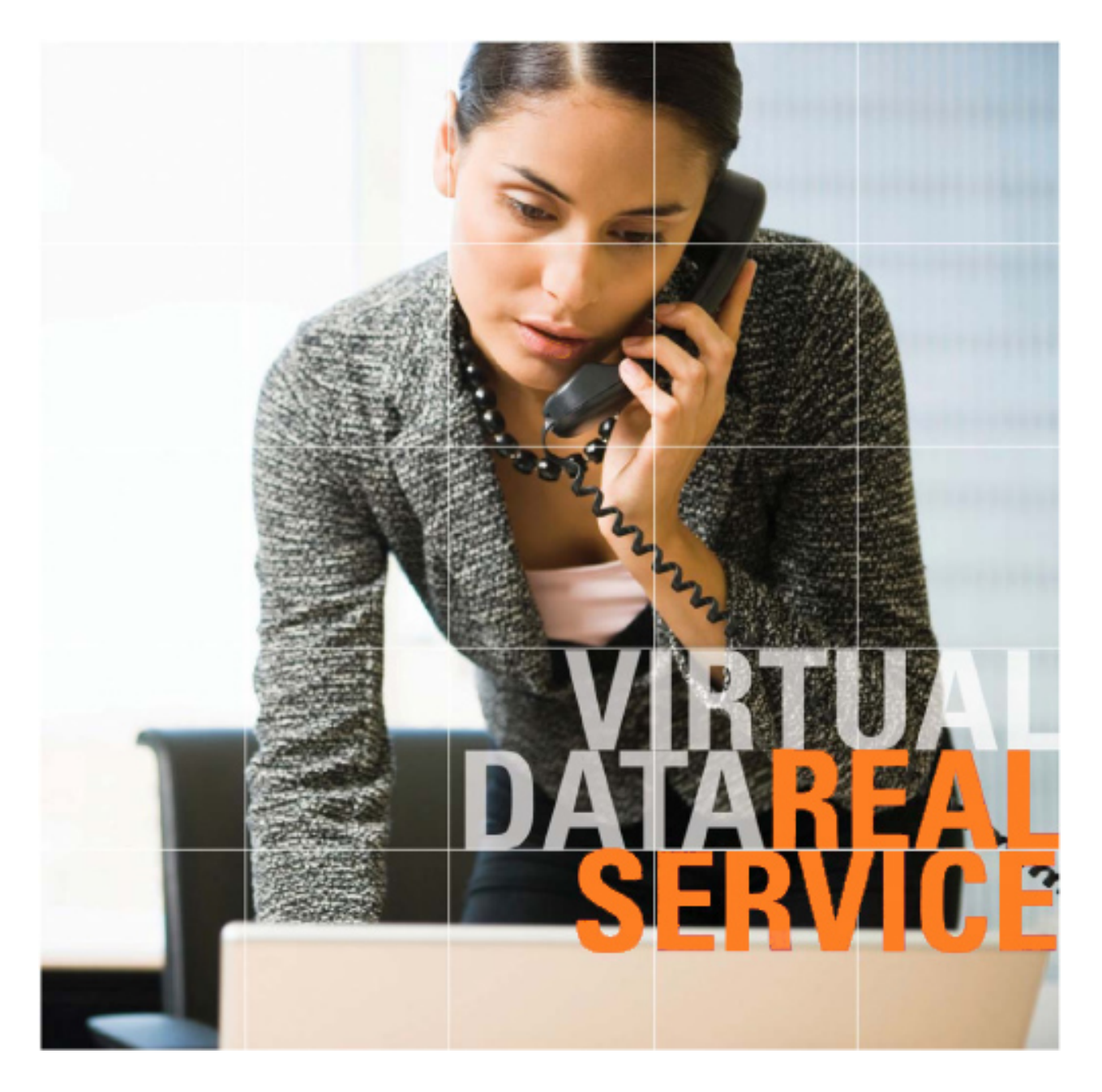

# SmartRoom

User Manual For End User

# **Table of Contents**

#### 1.0 Login

- 2.0 Confidentiality Agreement
- 3.0 Software Installation

#### 4.0 Dashboard

#### 5.0 Document Review and Index Maintenance

5.1 Document Index
5.1.1 Index View
5.1.2 First Page Preview
5.1.3 Right Click Controls
5.1.4 File View
5.2 Document Viewer
5.3 View by List
5.3.1 Export to Excel
5.4 Search
5.4 Search
5.5 Print Queue
5.6 Save Queue
5.7 Q & A Messages

6.0 My SmartRoom 6.1 Account 6.2 Alerts

7.1 My Activity

7.0 Reports

6.3 List of SmartRooms

### 8.0 Help

8.1 User Guide8.2 FAQ8.3 Contact the SmartRoom Team

#### 9.0 Additional Services

9.1 Managed Data Hosting

# 1.0 Login

Follow the link provided in your invitation or go directly to **https://bdr.bmcgroup.com** to log into your SmartRoom. Use the username and password provided in your invitation email. If you have forgotten or misplaced your password, click on the **Forgot Password?** link to be sent a reminder.

Please note this will also unlock your account and send you a new password.

If you experience login problems please call or email our Technical Support Team using the contact information listed at the bottom of the login page.

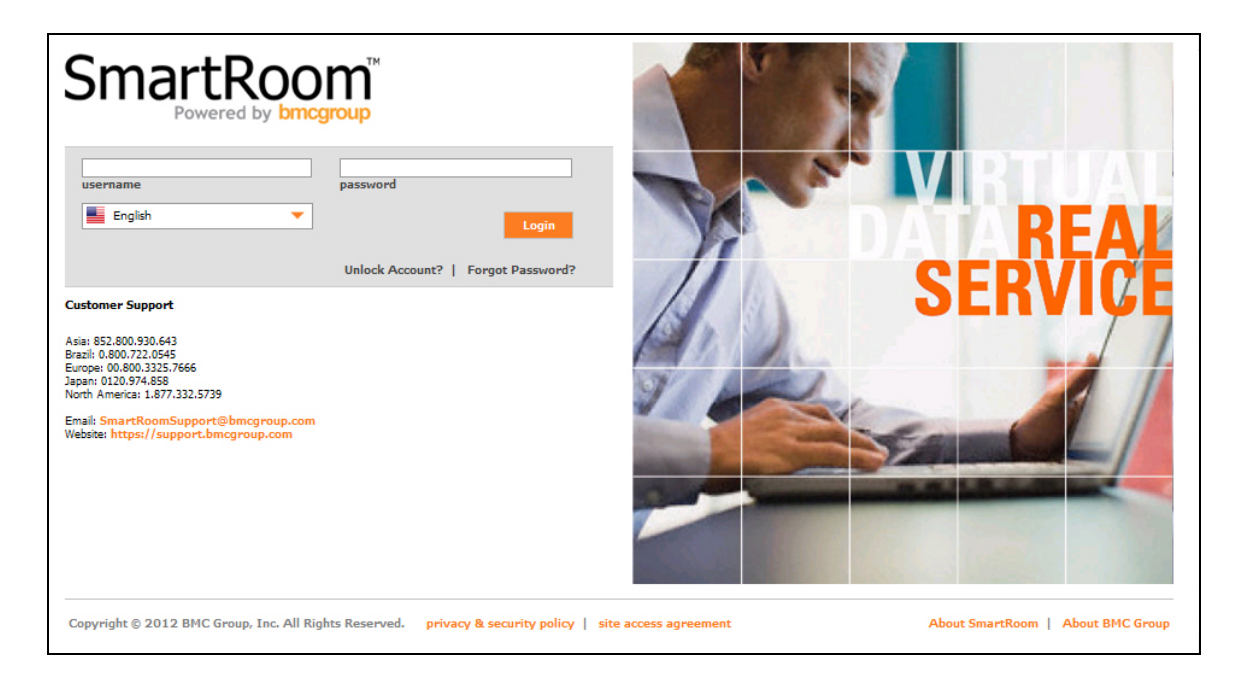

# 2.0 Confidentiality Agreement

You will be prompted to read and accept the confidentiality agreement each time you enter the SmartRoom. Click Agree to enter the site.

| Confidentiality Agreement                                                                                                    |
|----------------------------------------------------------------------------------------------------|
| The information contained on this website is confidential. As a condition to receiving access to this website, you agree to treat all information which is contained herein as confidential, unless and until such information has been made generally available to the public or unless The Company agrees in writing to remove this restriction. The information contained on this website may not, in whole or part, be reproduced or distributed to others. Furthermore, you agree that the information included herein shall be used solely for the purpose of evaluating a possible transaction with The Company. Nothing herein shall limit or impair your right to disclose information, if legally required to do so, in any judicial, administrative or governmental proceeding, subject to your prior notification of The Company. Your obligations of confidentiality and non-disclosure are set forth in more detail in a separate agreement and nothing in this website will be deemed to supersede or modify your obligations under that agreement. If you do not believe you are bound by such a non-disclosure agreement, you must exit this website now. |
| Agree Disagree                                                                                                    |

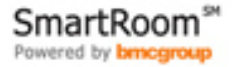

# 3.0 Software Installation

First time users will need to download and install the latest version of the Java Runtime Environment (JRE) in order to appropriately view, print, and/or save documents within the SmartRoom. Although most workstations already have the appropriate software installed, the software can easily be downloaded and installed from <a href="http://java.com">http://java.com</a>.

If any issues occur after updating your Java Runtime Environment please check the site FAQ under the Help section of the SmartRoom for further troubleshooting tips or you can reach out to us directly at 1-877-332-5739 or SmartRoomSupport@bmcgroup.com.

# 4.0 Dashboard

When enabled, the Dashboard provides each end user the option to immediately review and track their progress and usage of the SmartRoom. This includes any documents that have newly been uploaded.

Any time that there is a change that is related to the below graphs or tables, they will be updated each time that the site is refreshed or the welcome page is re-accessed.

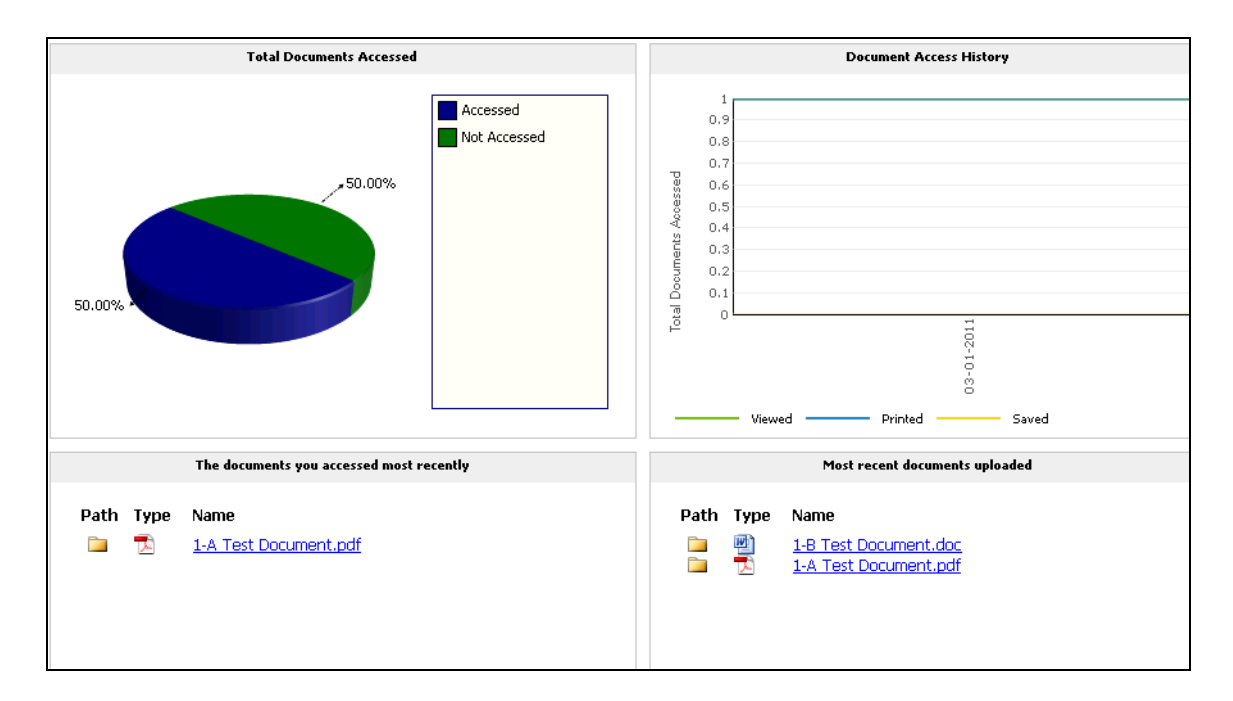

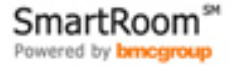

# 5.0 Document Review and Index Maintenance

# **5.1 DOCUMENT INDEX**

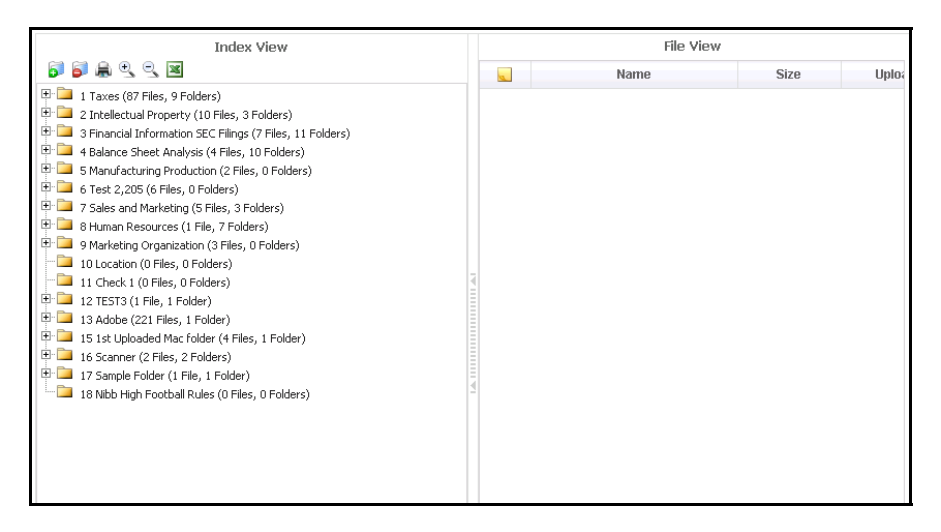

#### 5.1.1 Index View

'View by Index' will display the SmartRoom index under the 'Index View' pane.

You can expand and collapse individual folders and sub-folders by clicking on the 🗄 🛅 🗇 🍅 icons.

Using the buttons above the index, you can expand  $\square$  or collapse  $\square$  all folders and sub-folders, zoom in  $\square$  or out  $\square$  of the index. Print  $\blacksquare$  the index and export  $\blacksquare$  the index to Microsoft Excel<sup>TM</sup>.

Documents will be visible below the expanded folder with the symbol on the left of each document name denoting file type.

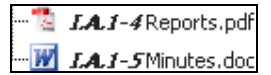

Clicking on the document name will open the document in a separate window.

# **5.1.2 FIRST PAGE PREVIEW**

If enabled there is the option to view the first page of a document without opening the document. Users can then open the document by clicking on the image that comes up.

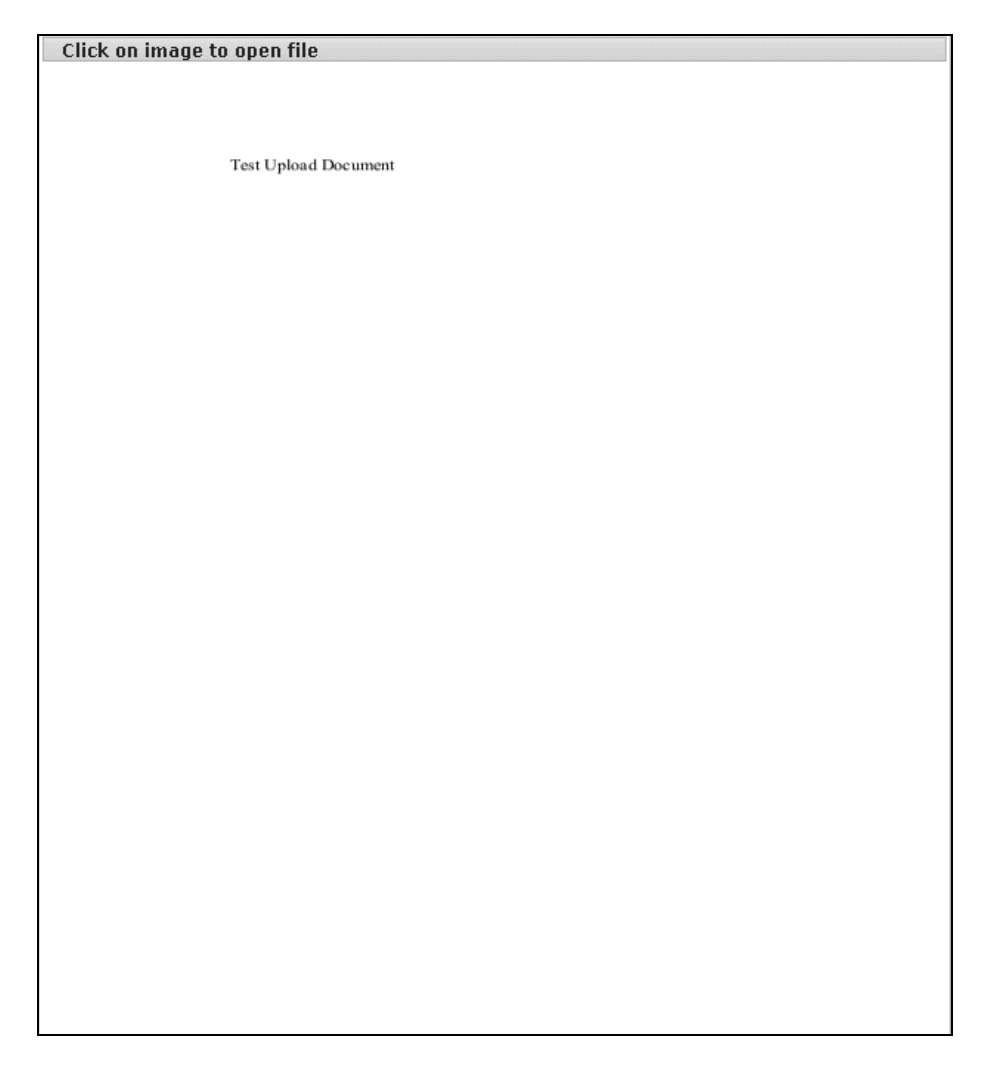

To ensure you can access this feature, if enabled, please check the box 'Allow Preview File' under My SmartRoom>Account>Options tab.

There are two ways to display the first page Preview:

1. Hovering your cursor over the document name while in the Index View or File View.

2. Selecting the '**Preview**' option while right clicking on a document name under the **Index View** or **File View**.

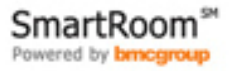

# **5.1.3 RIGHT CLICK CONTROLS**

Right clicking on the folder name will bring up the follow functionality:

|   |   | Send to Save Queue            | This will send the selected to the Bulk Save Queue  |
|---|---|-------------------------------|-----------------------------------------------------|
|   |   | Send to Print Queue           | This will send the selected to the Bulk Print Queue |
| 1 |   | • · · · · · · • • • · • ·     |                                                     |
|   | 1 | Name: 12.1 Standard Agreement | ts                                                  |
|   |   | Send To Save Queue            |                                                     |
|   | 1 | Send To Print Queue           |                                                     |

### 5.1.4 FILE VIEW

When clicking on a folder containing documents under '**Index View**', the details of the documents in the folder will be displayed in the '**File View**' pane.

| File View       |       |            |             |  |  |  |
|-----------------|-------|------------|-------------|--|--|--|
| Name 🔺          | Size  | Uploaded   | Last Viewed |  |  |  |
| J-A Binder1.pdf | 52 KB | 02-19-2009 |             |  |  |  |

The details include: The document name, document file size, date it was uploaded, last time you viewed or printed the document. Each of these columns can be sorted by clicking on the respective column heading.

Clicking on the document name will open the document in a separate window.

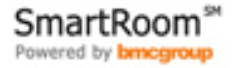

# **5.2 DOCUMENT VIEWER**

When opened, a document will appear in a separate window within the viewer.

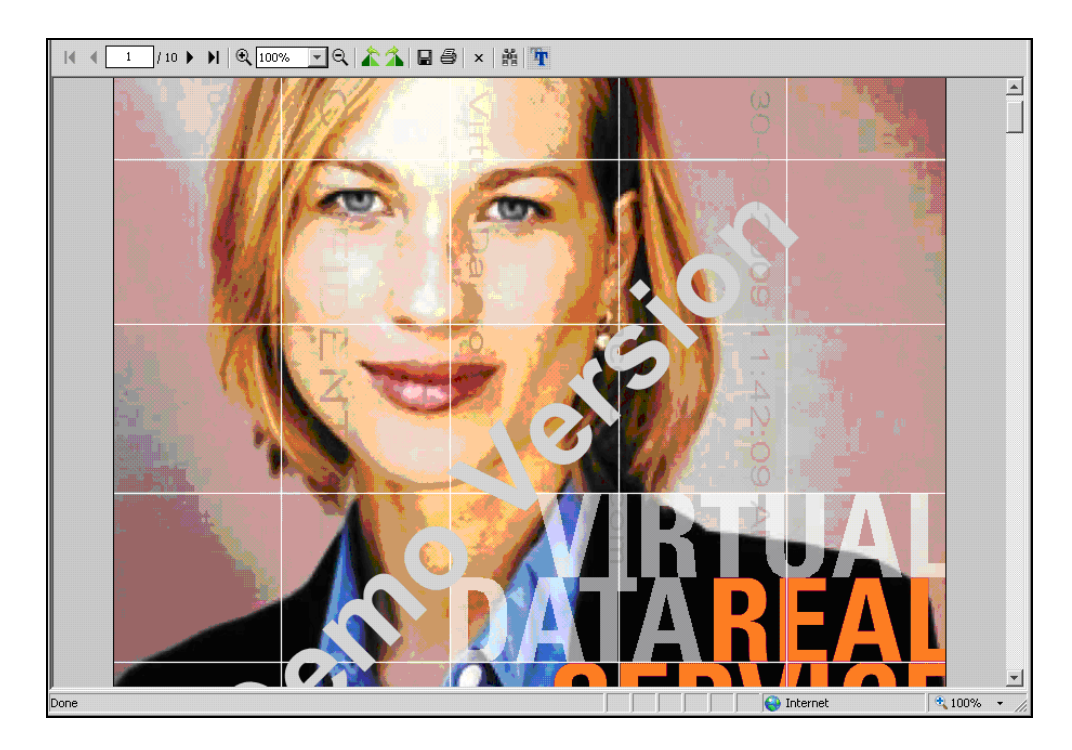

**Document Viewer Controls:** 

| Navigate through the document  | Side Scroll bar |
|--------------------------------|-----------------|
| Zoom in and out                | € 100% ▼ ⊖      |
| Rotate the document            | 42 24           |
| Print                          | <b>a</b>        |
| Save                           |                 |
| Word and phrase search         | Find            |
| Download additional font packs | <b>TH</b>       |

(Where necessary if viewing non-English documents)

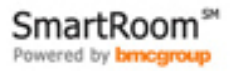

### 5.3 VIEW BY LIST

'**View by List**', will display a complete list of files available in the SmartRoom alongside their path or location. You may sort the list of documents by the parameters at the top of each column.

| View by          | iew by List                                                                                             |       |                                                           |                   |        |            |             |                   |  |
|------------------|----------------------------------------------------------------------------------------------------|-------|-----------------------------------------------------------|-------------------|--------|------------|-------------|-------------------|--|
|                  |                                                                                                    |       |                                                           |                   |        |            |             | Page 1 of 3 1 2 3 |  |
| Filter: Sho      | ilter: Show all documents Clear All Filters Export to Excel Records Per Page 25 💌 Number of Records: 66 |       |                                                           |                   |        |            |             |                   |  |
|                  | Review Status                                                                                           | Notes | Name 🔺                                                    | Path              | Size   | Uploaded   | Last Viewed | Last Printed      |  |
| Options <b>▼</b> | Unopened                                                                                                |       | <u><b>1</b> Site QC Checklist revised 8-18-</u><br>09.doc | UAT Test Folder 2 | 484 KB | 05-08-2010 |             |                   |  |
| Options <b>▼</b> | Unopened                                                                                                |       |                                                           | UAT Test Folder 1 | 28 KB  | 05-08-2010 |             |                   |  |
| Options <b>▼</b> | Unopened                                                                                                |       | <u>1</u><br>SampleUserList+Instructions.xls               | UAT Test Folder 3 | 25 KB  | 05-08-2010 |             |                   |  |
| Options <b>V</b> | Unopened                                                                                                |       | 10 Peterson.jpg                                           | UAT Test Folder 1 | 88 KB  | 05-08-2010 |             |                   |  |
| Options <b>V</b> | Unopened                                                                                                | 2     | 11 Party.jpg                                              | UAT Test Folder 1 | 137 KB | 05-08-2010 |             |                   |  |
| Options ▼        | Unopened                                                                                                |       | 12 Painter.jpg                                            | UAT Test Folder 1 | 73 KB  | 05-08-2010 |             |                   |  |
| Options 🔻        | Unopened                                                                                                |       | 13 Melissa 2. jpg                                         | UAT Test Folder 1 | 70 KB  | 05-08-2010 |             |                   |  |
| Options <b>V</b> | Unopened                                                                                                |       | 14 Melissa 1. jpg                                         | UAT Test Folder 1 | 71 KB  | 05-08-2010 |             |                   |  |
| Options <b>▼</b> | Unopened                                                                                                |       | <u>15 Maureen.jpg</u>                                     | UAT Test Folder 1 | 137 KB | 05-08-2010 |             |                   |  |

Clicking on the Options to box will bring up the options for creating a document note, printing, saving and creating a Q&A inquiry for that document.

Clicking on the document name will open the document in a separate window.

### 5.3.1 Export To Excel

'Export to Excel' will bring up a dialogue box asking you to either open or save the Index as an Excel<sup>™</sup> file. This file will show the documents available to you in an index structure. It will also denote different pieces of information regarding the documents/folders.

You will also be prompted to export the list in a version that soothes your machine – whether in Excel 2007 or in Excel 2003 version as shown below –

| Export List To Excel                                                             |  |  |  |  |  |
|----------------------------------------------------------------------------------|--|--|--|--|--|
| Select excel version:<br>© Excel 2007 © Excel 2003                               |  |  |  |  |  |
| Please note that by performing this function there may be a delay in processing. |  |  |  |  |  |
| Continue Cancel                                                                  |  |  |  |  |  |

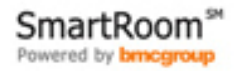

### 5.4 SEARCH

You may search for words or terms within each document by using the search box located on the top-right corner of the site. Located search terms will be highlighted within the document. The accuracy of the search function is affected by the quality of the source document and whether OCR (Optical Character Recognition) has been applied to any hard copy documents that were scanned prior to uploading.

You are also given options to define your search as shown below.

| Logout Support | X                                                                                                    | Search | 樽 |
|----------------|----------------------------------------------------------------------------------------------------|--------|---|
|                | <ul> <li>File Description</li> <li>File Text</li> <li>Folder Name</li> <li>Please note that by performing this function there may be a delay in processing.</li> <li>Advanced Search</li> </ul> |        |   |

# 5.4.1 ADVANCED SEARCH

In addition to the standard search, users have the ability to complete an advanced search by selecting the Advanced Search link on the drop down. It is also possible to right click within the index on a specific folder and select Search and the selecting Advanced Search.

You will be able to specify exactly what you are looking for based on the below screenshots. You have the ability to add or remove clauses as necessary.

| Advance    | d Search         |                 |        |
|------------|------------------|-----------------|--------|
| Hide Sear  | ch Options       |                 |        |
| 🗹 File De  | scription 🔽 File | Text 🗹 Folde    | r Name |
| Search fo  | or these words:  |                 |        |
| ×          | And              | C or            |        |
| ×          | C And            | ⊙ <sub>Or</sub> |        |
| Click to a | dd a new clause  |                 |        |
| Search     | Reset Fields     |                 |        |

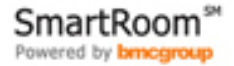

### **5.5 PRINT QUEUE**

| Print Qu         | Print Queue    |                                              |                        |            |               |            |                             |  |
|------------------|----------------|----------------------------------------------|------------------------|------------|---------------|------------|-----------------------------|--|
|                  | Page: 1 of 1 1 |                                              |                        |            |               |            |                             |  |
| Filter by stat   | us: All        | Test I                                       | Printer Pause Printing | Cancel All | Records Per I | Page 100 💌 | Total Number of Documents:5 |  |
|                  | Print Order    | File Name                                    | Folder                 | Pages      | Size          | Status     | Date Requested              |  |
| Options <b>V</b> | 1              | 1 2007 Test Upload Document 4.pdf            | UAT Test Folder 1      | 1          | 28 KB         | In Queue   | 16-08-2010 1:14 PM          |  |
| Options♥         | 2              | 2 Site Customization Guidelines - New UI.pdf | UAT Test Folder 1      | 1          | 154 KB        | In Queue   | 16-08-2010 1:14 PM          |  |
| Options ♥        | 3              | 3 Test Upload Document 3.pdf                 | UAT Test Folder 1      | 1          | 28 KB         | In Queue   | 16-08-2010 1:14 PM          |  |
| Options <b>▼</b> | 4              | 42008 Test Upload Document 2.pdf             | UAT Test Folder 1      | 1          | 28 KB         | In Queue   | 16-08-2010 1:14 PM          |  |
| Options <b>V</b> | 5              | 63 Mahmoud.pdf                               | UAT Test Folder 1      | 1          | 76 KB         | In Queue   | 16-08-2010 1:14 PM          |  |

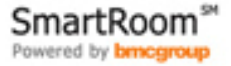

#### **5.6 SAVE QUEUE**

The save queue will show you how many documents remain to be downloaded to your chosen location.

| Save Queue                   |                          |
|------------------------------|--------------------------|
| Total Number of Documents: 2 | Resume Saving Cancel All |

### 5.7 Q & A MESSAGES

**'Q & A Messages**' enables you to access all your Q&A inquiries and responses as well as post new inquiries. You may also sort the content list by clicking on any of the column headers.

| Q & A Messages                                                       |                            |
|----------------------------------------------------------------------|----------------------------|
| Message List Display                                                 | You have 0 unread messages |
| Look for Search in: 💌 Reset Filters Export to Excel                  | 25 💌 Records Per Page      |
| Post New Ask a General Question<br>There are no messages to display. |                            |

When clicking on '**Export**' a dialogue box will come up asking you if you wish to open or save your list of Q&A inquiries into an Excel<sup>TM</sup> document.

| Do you w                                                                                                    | ant to op                                        | en or save this fil                                                       | e?                               |                        |                          |            |
|----------------------------------------------------------------------------------------------------|--------------------------------------------------|---------------------------------------------------------------------------|----------------------------------|------------------------|--------------------------|------------|
|                                                                                                    | Name:                                            | CompleteThreadList                                                        | .xls                             |                        |                          |            |
|                                                                                                    | Type:                                            | Microsoft Excel Wor                                                       | ksheet                           |                        |                          |            |
|                                                                                                    | From:                                            | thesamevdrsite2                                                           |                                  |                        |                          |            |
|                                                                                                    |                                                  |                                                                           |                                  |                        |                          |            |
|                                                                                                    |                                                  | Open                                                                      | Save                             |                        | Cancel                   |            |
| <b>—</b>                                                                                                    |                                                  |                                                                           | <i>c</i> 1                       |                        |                          | _          |
| I ✓ Always                                                                                                    | ask before                                       | opening this type of                                                      | hle                              |                        |                          |            |
| in the set of the set of the set | 'hile files fro<br>arm your co<br>ive this file. | om the Internet can b<br>mputer. If you do not<br><u>What's the risk?</u> | e useful, some<br>trust the sour | e files ca<br>ce, do r | an potenti<br>not open c | ally<br>or |

We can send a general question or response to selected members of the SmartRoom by checking the box alongside their name or to all users by checking **5end This Message to All Users**.

| Q & A Messages                                                                                                    |                                                                                                    |                      |                         |  |  |
|----------------------------------------------------------------------------------------------------|----------------------------------------------------------------------------------------------------|----------------------|-------------------------|--|--|
| Next Cancel                                                                                                    |                                                                                                    |                      |                         |  |  |
| Question & Answer Recipient Selection           Select your recipient(5) from the list below.           Click the "Next" button to continue and compose your message.           Q & A Group   ALL |                                                                                                    |                      | Page: 1 of 2 <b>1 2</b> |  |  |
| Search Username GO Clear All Filters                                                                                                    | Search Username GO Clear All Filters ABCDEEGHIJKLMNOPQRSTUVWXYZ Records Per Page 25 💌 Number of users: ( |                      |                         |  |  |
| Name                                                                                                    | Company Name                                                                                             | Q & A Group Name 🔺   | Category Name           |  |  |
| Send This Message to All Users                                                                                                    | □ Send This Message to All Users                                                                         |                      |                         |  |  |
| L Adam                                                                                                    |                                                                                                    | Q&A Management Group |                         |  |  |
| L Alfred                                                                                                    |                                                                                                    | Q&A Management Group |                         |  |  |
| Eelle                                                                                                    |                                                                                                    | Q&A Management Group |                         |  |  |
| Chris                                                                                                    |                                                                                                    | Q&A Management Group |                         |  |  |

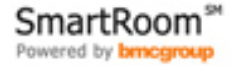

# 6.0 My SmartRoom

# 6.1 ACCOUNT

### 6.1.1 Personal Information

Please check and edit your personal details here.

| Personal Informati        | ion Password Languag | je | Options |
|---------------------------|----------------------|----|---------|
| User profile for User@com | ipany.com            |    |         |
| * First Name              | Any                  |    |         |
| * Last Name               | User                 |    |         |
| * Primary Location        | United States        | ~  |         |
| * Company                 | A Company            |    |         |
| * Work Phone              | 1234567890           | E> | ×t      |
| Mobile Phone              |                      |    |         |
| Fax Number                |                      |    |         |
|                           | * required           |    |         |
|                           | Save                 |    |         |

### 6.1.2 Password

You may change your password at any time. Remember that passwords must be 8 characters or more and contain a combination of uppercase, lowercase and alpha numeric characters.

| Personal Information      | Password Language Options                                                                                |
|---------------------------|----------------------------------------------------------------------------------------------------|
| Niska, Daamanda sharidi k |                                                                                                    |
| Note: Passwords should b  | e o characters or more, and needs to be a combination or uppercase, iowercase and aphanoment characters. |
| * Old Password            |                                                                                                    |
| * New Password            |                                                                                                    |
| * Re-Enter New Password   |                                                                                                    |
| •                         | * required                                                                                               |
| (                         | Save                                                                                                    |

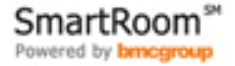

#### 6.1.3 Language

The choice of languages available in your SmartRoom is determined by the SmartRoom Management Team. If a multi-language interface is available, you will be able to select your default language from the '**My Language**' section of the menu.

#### 6.1.4 Options

By checking the box '**Hide Files in Combined Index**', you will only see folders when the index is displayed. This feature may be useful when viewing a large index.

By checking the box '**Allow Preview File**', you will turn on the document preview function for yourself. This feature is useful when looking for a specific document.

Please note that the File Preview must be enabled in conjunction with the profile change in order for the preview to be displayed.

### 6.2 ALERTS

#### 6.2.1 Personal Alerts

You are able to set up an email alert to bring activity in the SmartRoom to your attention. This can also be done by right clicking any folder or file within the index view.

To create a new alert click on Create New Alert. To manage an existing alert click on the 2 next to the alert you want to modify or delete.

Click on the 🚔 symbol next to the folder you wish to monitor.

In most cases this would include all folders in which case click on the 🖄 symbol next to 'SmartRoom Index'

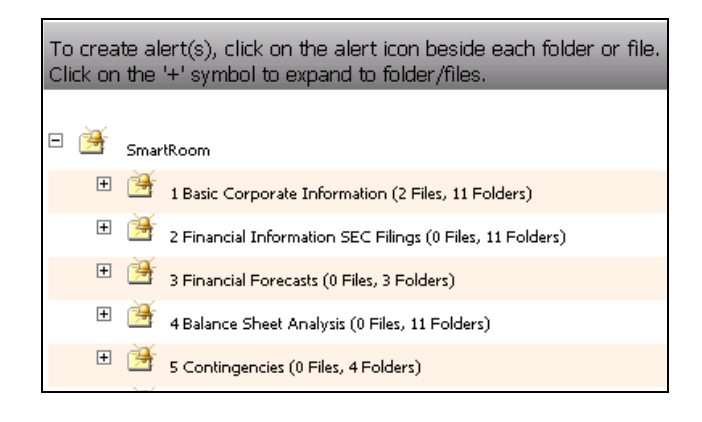

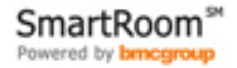

- 1. Select the type of alerts you wish to set up, 'Upload File', 'Delete', 'Read'.
- 2. Select the frequency you wish to receive these alerts, 'Immediate', 'Hourly', 'Daily'.
- 3. Check the 'Consolidate' box if you wish to receive the alerts in a single email.
- 4. Click on the 🛃 icon to save/create the alert.
- 5. Click on the  $\geq$  icon to cancel the alert.

To edit an existing alert, click on the direct to the alert. To delete an alert, click on the X next to it.

|   | Personal Alerts Manage Q & A Alerts |                   |           |             |           |             |          |
|---|-------------------------------------|-------------------|-----------|-------------|-----------|-------------|----------|
| T | Turn my Alerts Off                  |                   |           |             |           |             |          |
|   |                                     | Item              | Item Type | Alert Type  | Frequency | Consolidate | Alert 🔺  |
| 2 | ×                                   | UAT Test Folder 3 | Folder    | Upload File | Daily     | Yes         | Personal |

#### 6.2.2 Manage Q & A Alerts

'Manage Q & A Alerts' allows you to set the frequency at which we receive Q&A alerts. Alerts signify that we have received a new question or response.

| Personal Alerts Ma        | nage Q & A Alerts                              |
|---------------------------|------------------------------------------------|
| Send New Question Alerts: | Daily<br>Immediate<br>Hourly<br>Daily<br>Never |

#### **6.3 MY SMARTROOMS**

'List of SmartRooms' will present a list of all of the SmartRooms you are currently a member of. You can switch between SmartRooms by clicking on the project name or URL.

| st of SmartRooms |     |                     |  |
|------------------|-----|---------------------|--|
| SmartRoom 🔺      | URL | Last Visited        |  |
| SmartRoom        |     | Never               |  |
| SmartRoom        |     | 16-08-2010 10:20 AM |  |
| SmartRoom        |     | 16-08-2010 1:00 PM  |  |
| SmartRoom        |     | Never               |  |
| SmartRoom        |     | 04-08-2010 3:46 PM  |  |

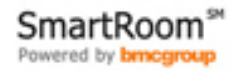

# 7.0 Reports

# 7.1 MY ACTIVITY

| My Activity                                      |                                                            |                                                                     |
|--------------------------------------------------|------------------------------------------------------------|---------------------------------------------------------------------|
| Start Date: 01-08-2010 End Date                  | : 17-08-2010                                               |                                                                     |
| $oldsymbol{igodol}$ Show documents I have viewed | O Custom                                                   |                                                                     |
| C Show documents I have not viewed               | Viewed: 🚱 Yes 🔎 No 🤎 Either                                |                                                                     |
| Generate Report                                  | Printed: 🚱 Yes 🔘 No 🔘 Either<br>Saved: 🚱 Yes 🔘 No 🔘 Either | ✓ Include Folders That Have No Documents ✓ Show Folder Level Totals |

These reports show us whether we have viewed, printed and/or saved documents within a specified time frame.

#### Show documents I have viewed

The report will show us the document index with a green tick 🗸 representing the documents we have viewed.

#### Show documents I have not viewed

The report will show us the document index with a red cross × representing the documents we have not viewed.

#### Custom

We can create a combined report which will show us the documents we have or have not viewed printed or saved depending on the required combination of these actions.

#### **Include Folders That Have No Documents**

This check box will determine whether the folders that contain no documents will show up on the document index of these reports.

#### **Show Folder Level Totals**

This check box will determine whether the total number of documents for each folder and its subfolder will be evident in the reports.

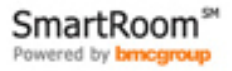

# 8.0 Help

# 8.1 USER GUIDE

Link to the current user guide.

# 8.2 FAQ

List of frequently asked questions and answer that you might find useful.

# **8.3 CONTACT THE SMARTROOM TEAM**

If you are unable to find the assistance you need within this user guide please contact our support team:

#### By Email:

SmartRoomSupport@bmcgroup.com

#### By Telephone:

| Asia:          | 852 800 930 643  |
|----------------|------------------|
| Brazil:        | 0900 722 0545    |
| Europe:        | 00 800 3325 7666 |
| North America: | 1 877 332 5739   |

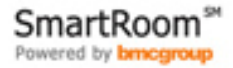

# 9.0 Additional Services

9.1 Managed data hosting

This area of the site allows users who are interested specific data hosting services to reach out to us with any questions or requests.

| Managed Data Hosting                                                                                        |                                                                                                    |                                                                                                    |  |  |
|----------------------------------------------------------------------------------------------------|----------------------------------------------------------------------------------------------------|----------------------------------------------------------------------------------------------------|--|--|
| With our Managed, Cloud and Email<br>needs-the right performance, secur<br>or mix and match them as you see | Hosting Solutions, you can get exactly what your business<br>ity, flexibility, scalability and price. Choose one hosting solution,<br>fit. If you're not sure what will work best for you, just ask us. |                                                                                                    |  |  |
| Talk to Us                                                                                                  |                                                                                                    | What Are You Looking to Host?                                                                                                    |  |  |
| We are happy to answer your questions a First Name * Email *                                                | and discuss your needs.  Last Name *  Company *                                                                                                    | <ul> <li>Websites, Web Apps, Blogs, Web 2.0, CMS</li> <li>Rich Media Websites</li> <li>Online File Storate/Arhiving</li> <li>Business Email</li> </ul>         |  |  |
| Work Phone * State/Province *                                                                               | Country* City* City*                                                                                                    | <ul> <li>E-commerce/E-retail Websites</li> <li>Application Hosting (SaaS/ISV/ASP)</li> <li>Back Office Applications</li> <li>Other Hosted Solutions</li> </ul> |  |  |
| Message                                                                                                    |                                                                                                    |                                                                                                    |  |  |
| SmartRoom Project Name / URL<br>Manage Data Hosting will get back to no<br>be expedited.                    | n-urgent requests within 24 hours while urgent requests will                                                                                                    |                                                                                                    |  |  |
| Submit * Indicates required fields                                                                          |                                                                                                    |                                                                                                    |  |  |

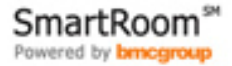